## **ACKURETTA**

## Updating Ackuretta software (ALPHA AI)

Updates are typically announced upon opening the software.

1. To check if ALPHA Al is

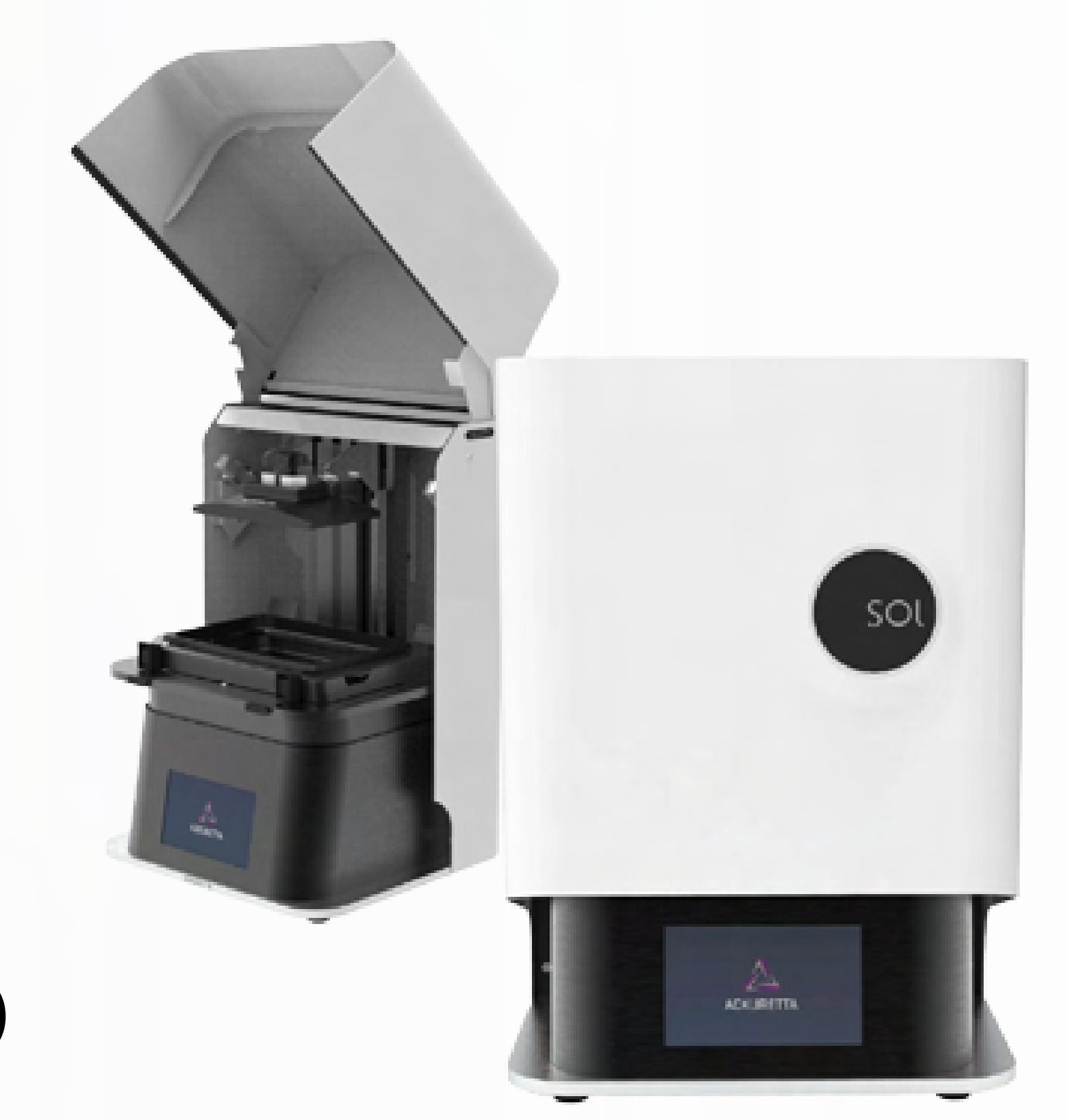

up to date, select the menu icon found on the top left corner.

|                                |                          |          |               |       |      | <br> |  |
|--------------------------------|--------------------------|----------|---------------|-------|------|------|--|
| $\equiv \rightarrow   \square$ |                          | ←        | $\rightarrow$ | 60    | Т    |      |  |
| Menu Import Save I             | Delete Search<br>Printer | Undo     | Redo          | Scale | Text |      |  |
|                                | *                        | Model Na | ame           |       |      |      |  |
| Setup Support                  | Slice                    |          |               |       |      |      |  |
| Printing Setup                 |                          |          |               |       |      |      |  |
| Printer and Build Platform     |                          |          |               |       |      |      |  |
| SOL   Large L BP               | ~                        |          |               |       |      |      |  |
| Resin Manufacturer             |                          |          |               |       |      |      |  |
| Pac-Dent                       | ~                        |          |               |       |      |      |  |
| Resin Type                     |                          |          |               |       |      |      |  |
| Rodin Titan Under Validation   | ~                        |          |               |       |      |      |  |
| Layer Thickness                |                          |          |               |       |      |      |  |
| Variable layer thickness       | 0                        |          |               |       |      |      |  |
| Finest Fine Standard Fast      | Fastest                  |          |               |       |      |      |  |
| Turbo                          |                          |          |               |       |      |      |  |
|                                | etails                   |          |               |       |      |      |  |

 After selecting "Menu", choose "System Settings".

| ALPHA AI 5.1.1                                 |                          |                        |             |           |          |
|------------------------------------------------|--------------------------|------------------------|-------------|-----------|----------|
| System Settings<br>Mer About ALPHA AI          | Delete Search<br>Printer | ← →<br>Undo Redo Scale | ) T<br>Text |           |          |
|                                                |                          | Model Name             |             | Size (mm) | Layers 0 |
|                                                | <b>S</b>                 |                        |             |           |          |
| Setup Support                                  | Slice                    |                        |             |           |          |
| Printer and Build Platform<br>SOL   Large L BP | ~                        |                        |             |           |          |
| Resin Manufacturer                             |                          |                        |             |           |          |
| Pac-Dent<br>Resin Type                         | · ·                      |                        |             |           |          |
| Rodin Titan Under Validation                   | ¥                        |                        |             |           |          |
| Layer Thickness                                |                          |                        |             |           |          |
| Variable layer thickness                       | 0                        |                        |             |           |          |
| Finest Fine Standard Fast                      | Fastest                  |                        |             |           |          |

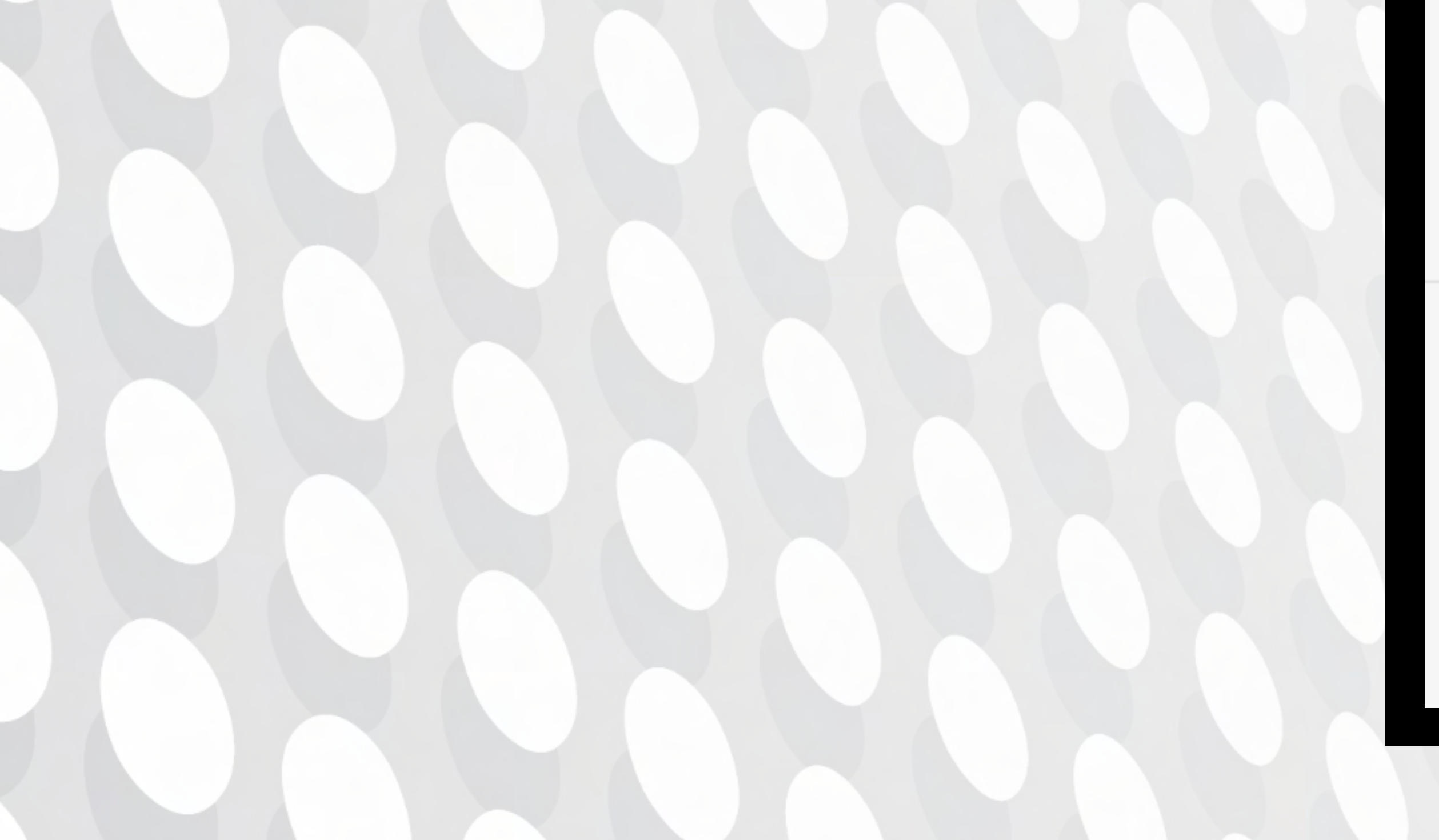

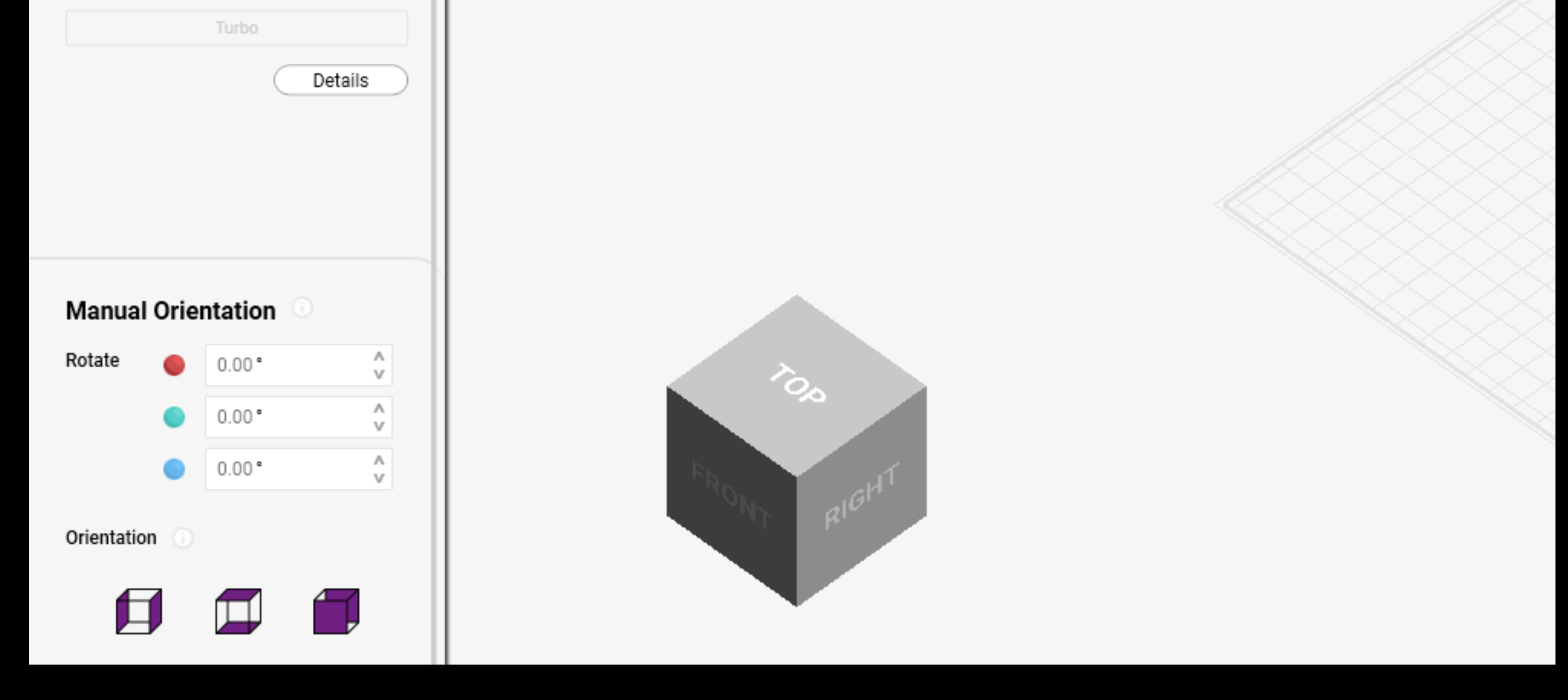

## (continued) Updating Ackuretta software (ALPHA AI)

3. A window will pop up containing System settings. At the bottom select "Check for Updates." This is highlighted in red.

| ALPHA AI 5.1.1               |                     |                  |                   |           |                                                                                                    |          |                        |
|------------------------------|---------------------|------------------|-------------------|-----------|----------------------------------------------------------------------------------------------------|----------|------------------------|
|                              | e Search<br>Printer | ← →<br>Undo Redo | G T<br>Scale Text |           |                                                                                                    |          |                        |
|                              |                     | Model Name       |                   |           | Size (mm)                                                                                                    | Layers 0 | Volume (ml) 0.0        |
| Setup Support                | Slice               |                  |                   | System Se | ettings                                                                                                    |          | ×                      |
| Printing Setup               |                     |                  |                   | File Path | C:\3DP Data                                                                                                  | Browse   |                        |
| Printer and Build Platform   |                     |                  |                   |           | <ul> <li>Open Output Folder After Slicing</li> <li>Add date information to filename of slice file</li> </ul> |          |                        |
| SOL   Large L BP             | ×                   |                  |                   |           | Export slicing report                                                                                        |          |                        |
| Pac-Dent                     | ~                   |                  |                   | STL File  | C:\3DP Data                                                                                                  | Browse   |                        |
| Resin Type                   |                     |                  |                   | Paul      | <ul> <li>Open Output Folder After Export STL file</li> </ul>                                                 |          |                        |
| Rodin Titan Under Validation | ~                   |                  |                   |           | <ul> <li>Add date information to filename of STL file</li> </ul>                                             |          |                        |
| Layer Thickness              |                     |                  |                   | Mouse     | Multiple selection V Left-drag                                                                               |          |                        |
| Variable layer thickness     |                     |                  |                   | Setting   | Camera rotation 🗸 Scroll-drag                                                                                |          |                        |
| Finest Fine Standard Fast Fa | astest              |                  |                   |           | Camera movement 🖌 Right-drag                                                                                 |          |                        |
| Turbo                        |                     |                  |                   | Language  | English 🗸                                                                                                    |          |                        |
| Detai                        | lis                 |                  |                   |           |                                                                                                    |          | $\times \times \times$ |

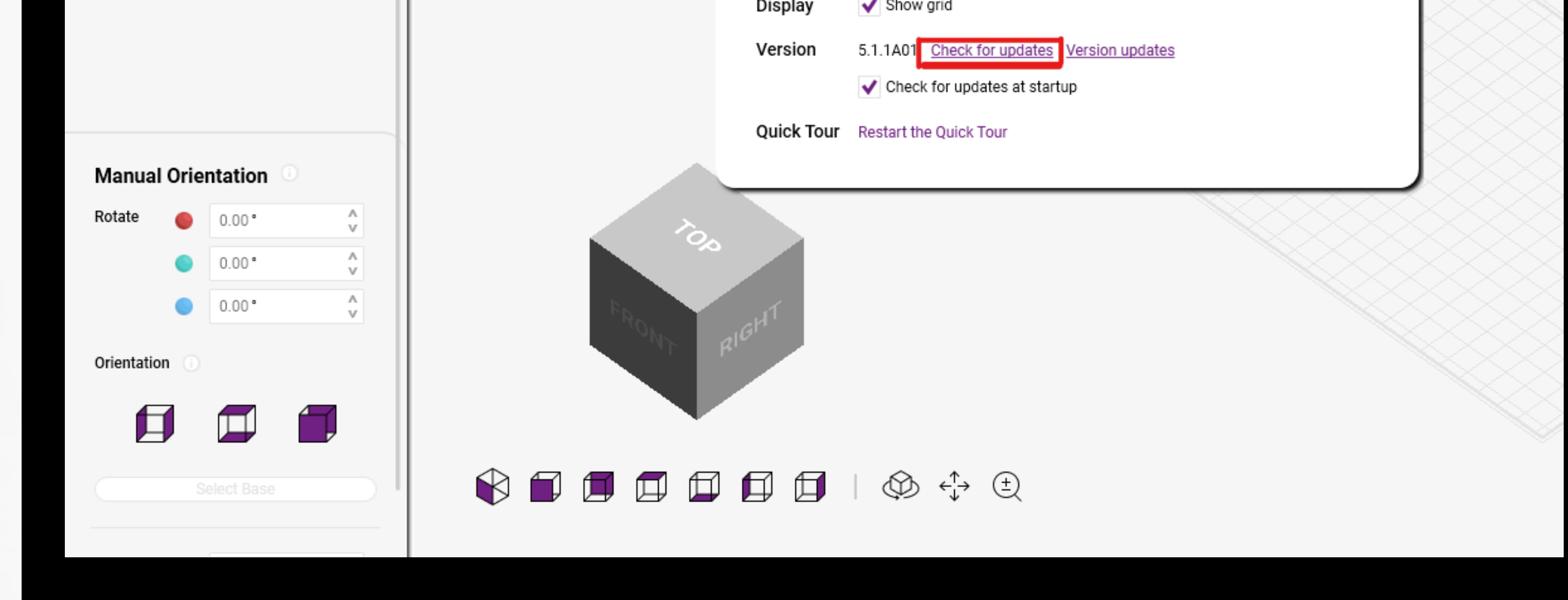

4. After selecting 'Check for updates,' a window will pop up to indicate whether the software is up to date.

| Image: Support Image: Support   Image: Support Image: Support   Image: Support Image                                                                                                    | ALPHA AI 5.1.1                                                                                                    |                                                                                                    |
|----------------------------------------------------------------------------------------------------|----------------------------------------------------------------------------------------------------|----------------------------------------------------------------------------------------------------|
| Model Name Size (mm) Layers 0 Volume (ml) 0.0     Setup Support Sice     Printing Setup   Printing Setup   Printing Setup   Printing Setup   Printing LaPP   Resin Manufacturer   Pac-Dent   Resin Type   Rodin Titan Under Validation   Variable layer thickness   Variable layer thickness   Variable layer thickness   Variable layer thickness     Variable layer thickness     Variable layer thickness <th>→</th> <th><math display="block">\begin{array}{ccc} \leftarrow &amp; \rightarrow &amp; \prod &amp; T \\ &amp; &amp; \\ &amp; &amp; \\</math></th> | →                                                                                                    | $\begin{array}{ccc} \leftarrow & \rightarrow & \prod & T \\ & & \\ & & \\$ |
| Setup Support     Situp     Setup     Printing Setup   Printer and Build Platform   SOL   Large L BP   Resin Manufacturer   Pac-Dent   Resin Type   Rodin Titan Under Validation   Variable layer thickness   Variable layer thickness   The Standard   Fast Fast Fast     Nouse   Setting           You are using the latest version of ALPHA AI.                                                                                                    |                                                                                                    | Model Name Size (mm) Layers 0 Volume (ml) 0.0                                                                                                    |
| Printing Setup   Printer and Build Platform   SOL Large L BP   SOL Large L BP   Pac-Dent   Resin Manufacturer   Pac-Dent   Resin Type   Rodin Titan Under Validation   Cayer Thickness   Variable layer thickness   File Standard Fast Fastest                                                                                                    | Setup Support Slice                                                                                                    | System Settings ×                                                                                                    |
| Details     Language        Display        Version        Version        Display        Version        Version        Uneck for updates at startup                                                                                                    | Printer and Build Platform   SOL   Large L BP<   Resin Manufacturer   Pac-Dent   Pac-Dent   Resin Type   Rodin Titan Under Validation   Layer Thickness   Variable layer thickness   Image: Fine Standard Fast Fastest   Turbo   Details                                                                                                    | File Path C\\3DP Data   Image: Open Output Folder After Slicing   Image: Open Output Folder After Slicing   Imag                                                                                                    |
| Quick Tour     Quick Tour     Quick Tour     Retate     0.00*     0.00*     0.00*     0.00*     0.00*     0.00*     0.00*     0.00*     0.00*     0.00*     0.00*     0.00*     0.00*     0.00*     0.00*     0.00*     0.00*     0.00*     0.00*     0.00*     0.00*     0.00*     0.00*     0.00*     0.00*     0.00*     0.00*     0.00*     0.00*     0.00*     0.00*     0.00*     0.00*     0.00*     0.00*     0.00*     0.00*     0.00*     0.00*     0.00*     0.00*     0.00*     0.00*     0.00*     0.00*     0.00*     0.00*     0.00*     0.00*     0.00*     0.00* <th>Manual Orientation   Rotate   0.00°   0.00°   0.00°   0.00°   0.00°   0.00°   0.00°   0.00°   0.00°   0.00°   0.00°   0.00°   0.00°   0.00°   0.00°   0.00°   0.00°   0.00°   0.00°   0.00°   0.00°   0.00°   0.00°   0.00°   0.00°   0.00°   0.00°   0.00°   0.00°   0.00°   0.00°   0.00°   0.00°   0.00°   0.00°   0.00°   0.00°   0.00°   0.00°   0.00°   0.00°   0.00°   0.00°   0.00°   0.00°   0.00°   0.00°   0.00°   0.00°   0.00°   0.00°   0.00°   0.00°   0.00°   0.00°   0.00°   0.00°   0.00°   0.00°   0.00°   0.00°   0.00°   0.00°   0.00°   0.00°   0.00°   0.00°   0.00°   0.00°   0.00°   0.00°   0.00°   0.00°   0.00°   0.00°   0.00°  <t< th=""><th>Quick Tour       Restart the Quick Tour         <math>33</math> <math>73</math> <math>73</math></th></t<></th>                                                                                                    | Manual Orientation   Rotate   0.00°   0.00°   0.00°   0.00°   0.00°   0.00°   0.00°   0.00°   0.00°   0.00°   0.00°   0.00°   0.00°   0.00°   0.00°   0.00°   0.00°   0.00°   0.00°   0.00°   0.00°   0.00°   0.00°   0.00°   0.00°   0.00°   0.00°   0.00°   0.00°   0.00°   0.00°   0.00°   0.00°   0.00°   0.00°   0.00°   0.00°   0.00°   0.00°   0.00°   0.00°   0.00°   0.00°   0.00°   0.00°   0.00°   0.00°   0.00°   0.00°   0.00°   0.00°   0.00°   0.00°   0.00°   0.00°   0.00°   0.00°   0.00°   0.00°   0.00°   0.00°   0.00°   0.00°   0.00°   0.00°   0.00°   0.00°   0.00°   0.00°   0.00°   0.00°   0.00°   0.00°   0.00°   0.00°   0.00° <t< th=""><th>Quick Tour       Restart the Quick Tour         <math>33</math> <math>73</math> <math>73</math></th></t<> | Quick Tour       Restart the Quick Tour $33$ $73$ $73$ $73$ $73$ $73$ $73$ $73$ $73$ $73$ $73$ $73$ $73$ $73$ $73$ $73$ $73$ $73$ $73$ $73$ $73$ $73$ $73$ $73$ $73$ $73$ $73$ $73$ $73$ $73$ $73$ $73$ $73$ $73$ $73$ $73$ $73$ $73$ $73$ $73$ $73$ $73$ $73$ $73$ $73$ $73$ $73$ $73$ $73$ $73$ $73$ $73$                                                                                                    |